# Hướng dẫn sử dụng đăng ký, đăng nhập tài khoản trên Cổng dịch vụ công quốc gia

Việc đăng ký tài khoản trên Cổng Dịch vụ công Quốc gia sẽ giúp người dân nhận được các thông tin về thủ tục hành chính và dịch vụ công trực tuyến một cách nhanh nhất. Ngoài ra, khi có tài khoản trên trang Cổng Dịch vụ công Quốc gia, người dân sẽ được hỗ trợ thực hiện việc giải quyết thủ tục hành chính, dịch vụ công trực tuyến một cách nhanh chóng, chính xác nhất. Hệ thống của Cổng dịch vụ công quốc gia bao gồm 3 module chính: Đăng ký, Đăng nhập và Quản lý tài khoản.

Đăng ký theo 5 cách:

- Đăng ký tài khoản bằng thuê bao di động
- Đăng ký tài khoản bằng Bảo hiểm xã hội
- Đăng ký tài khoản bằng Sim ký số
- Đăng ký tài khoản bằng USB ký số
- Đăng ký tài khoản bằng Bưu điện Việt Nam Đăng nhập theo 4 cách:
- Đăng nhập tài khoản bằng Username, Pass, OTP
- Đăng nhập tài khoản bằng Sim ký số
- Đăng nhập tài khoản bằng USB ký số
- Đăng nhập tài khoản cấp bởi Bưu điện Việt Nam Quản lý thông tin tài khoản:
- Thông tin định danh
- Các phương thức xác thực
- Quản lý đăng nhập

Trên giao diện trang chủ của Cổng dịch vụ công quốc gia tại địa chỉ <u>https://dichvucong.gov.vn</u>, Người dân/ Doanh nghiệp có thể Đăng ký/ Đăng nhập tại mục Đăng ký/ Đăng nhập trên trang chủ hoặc hệ thống sẽ yêu cầu Đăng ký/ Đăng nhập khi thực hiện dịch vụ công.

| 8            | CÔNG DỊCH VỤ CÔNG QU<br>Két nói, cung cấp thông tin và dịch vụ công | Í <b>ỐC GIA</b><br>g mọi lúc, mọi nơi |               |                   |          | Đăng ký Đăng nhập <b>1</b>                                                                                                    |
|--------------|---------------------------------------------------------------------|---------------------------------------|---------------|-------------------|----------|----------------------------------------------------------------------------------------------------|
| 😚 🛛 Giới t   | hiệu Thông tin và dịch vụ Tiế                                       | ện ích Phản ánh                       | i kiến nghị   | Thủ tục hành c    | hính Hồ  | 5 trợ                                                                                                    |
| Nhập từ khoa | á tìm kiếm                                                          |                                       | Tìm kiếm nâr  | ig cao Q          | No.      | Dịch vụ công trực tuyến                                                                                                    |
| 211 - 1      | <b>Tin tức 01</b><br>Ngày 28/11/2019                                | <b>VN EDU</b><br>Ngày 28/11/2019      | ATTIM P. VILL | <i>1159.1</i> 639 | 87 %)    | 100 - 100 - |
|              | CÔNG DÂN                                                            |                                       |               | DOANH             | NGHIỆP   |                                                                                                    |
|              | 🧬 Có con nhỏ                                                        |                                       | 🗭 Khả         | i sự kinh doanh   |          |                                                                                                    |
|              | 🔂 Học tập                                                           |                                       | 🗳 Lao         | động và bảo hiể   | m xã hội |                                                                                                    |
|              |                                                                     |                                       |               |                   |          |                                                                                                    |

Màn hình Trang chủ

## I. ĐĂNG KÝ TÀI KHOẢN

Công dân/ Doanh nghiệp có thể đăng ký tài khoản bằng Sim ký số, USB ký số hoặc Công dân có thể đăng ký bằng thuê bao di động, Bảo hiểm xã hội, Bưu điện Việt Nam.

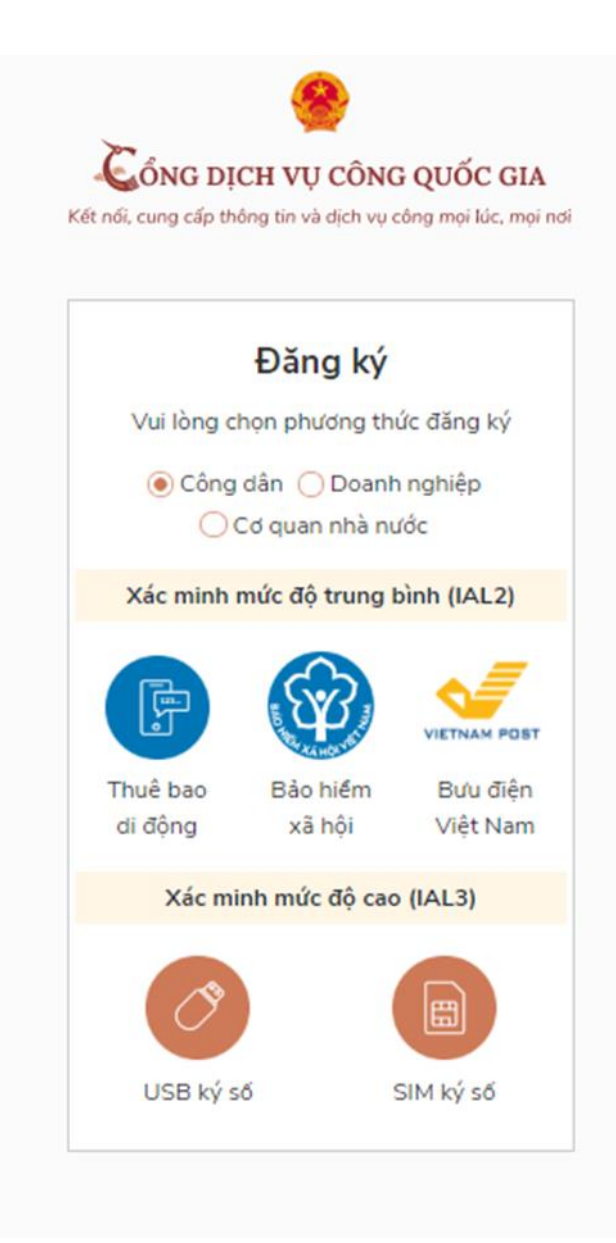

1.1. Đăng ký tài khoản bằng Thuê bao di động (Chỉ dành cho công dân):

\* Lưu ý: Thuê bao di động dùng đăng ký tài khoản phải là thuê bao đã được đăng ký chính chủ

Quy trình thực hiện:

- Bước 1: Tại màn hình Trang chủ click chọn "Đăng ký" tại vùng 1

Bước 2: Tại màn hình "Chọn phương thức đăng ký"-> Chọn đối tượng đăng ký tài khoản là "Công dân" tại vùng 3( Chú ý: Đăng ký bằng thuê bao di động chỉ dành cho Công dân)-> Công dân Chọn "Thuê bao di động" tại vùng số 4.

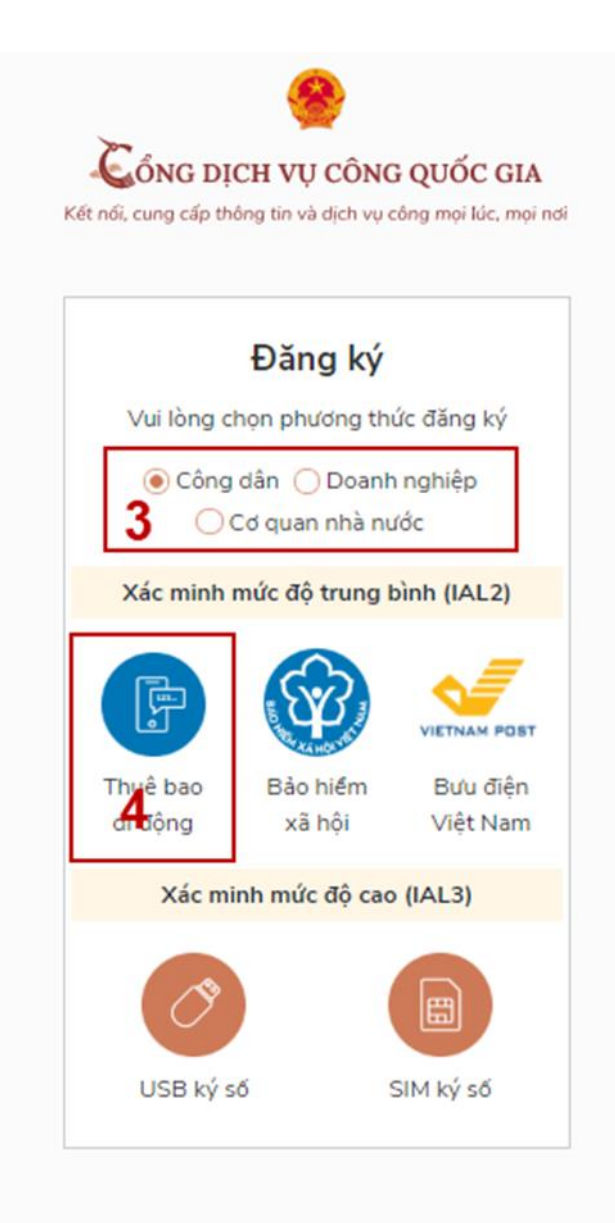

 Bước 3: Tại màn hình Đăng ký bằng thuê bao di động-> Công dân nhập hợp lệ các thông tin đăng ký( Các trường có dấu \* đỏ là các trường bắt buộc) tại vùng số 6 sau đó nhấn "Đăng ký" tại vùng số 7.

Chú ý: Hệ thống sẽ dùng CMT hoặc CCCD để kiểm tra tài khoản có tồn tại hay không, trường hợp đã tồn tại tài khoản trên hệ thống-> Hệ thống sẽ hiển thị thông báo khi đăng ký, người dùng có thể lấy lại mật khẩu bằng chức năng "Quên mật khẩu" tại màn hình đăng nhập hoặc đến quầy giao dịch lấy lại mật khẩu hoặc khiếu nại khi không sở hữu tài khoản.

Bước 4: Công dân nhập mã OTP được gửi về số điện thoại đăng và nhấn "Xác nhận" tại vùng số 8. Nếu chưa nhận được mã OTP hoặc hết thời gian nhập OTP thì Công dân nhấn "Gửi lại OTP" để lấy lại mã OTP.

| <u>e</u>                                                    |
|-------------------------------------------------------------|
| 🔏 ỔNG DỊCH VỤ CÔNG QUỐC GIA                                 |
| Kết nối, cung cấp thông tin và dịch vụ công mọi lúc, mọi nơ |

| Đang k                  | (Y        |
|-------------------------|-----------|
| Thuê bao di o           | động      |
| (Chỉ dành cho cố        | ồng dân)  |
| Tên đăng nhập (Số CMT/  | CCCD) *   |
| Nhập số CMT/CCCD        | 0 ×       |
| Bạn phải nhập cmt/cccd. |           |
| Họ tên *                |           |
| Nhập họ tên             |           |
| Ngày sinh *             |           |
| dd/mm/yyyy 0            |           |
| Số điện thoại *         |           |
| Nhập số điện thoại      |           |
| Email                   |           |
| Nhập email của bạn      |           |
| Nhập mã xác thực *      |           |
| Nhập mã xác thực        | 151 x4z 2 |

Bước 5: Tại màn hình nhập mật khẩu, Công dân nhập và xác nhận lại mật khẩu sau đó nhấn "Đăng ký" tại vùng số 10 để hoàn thành Đăng ký tài khoản.

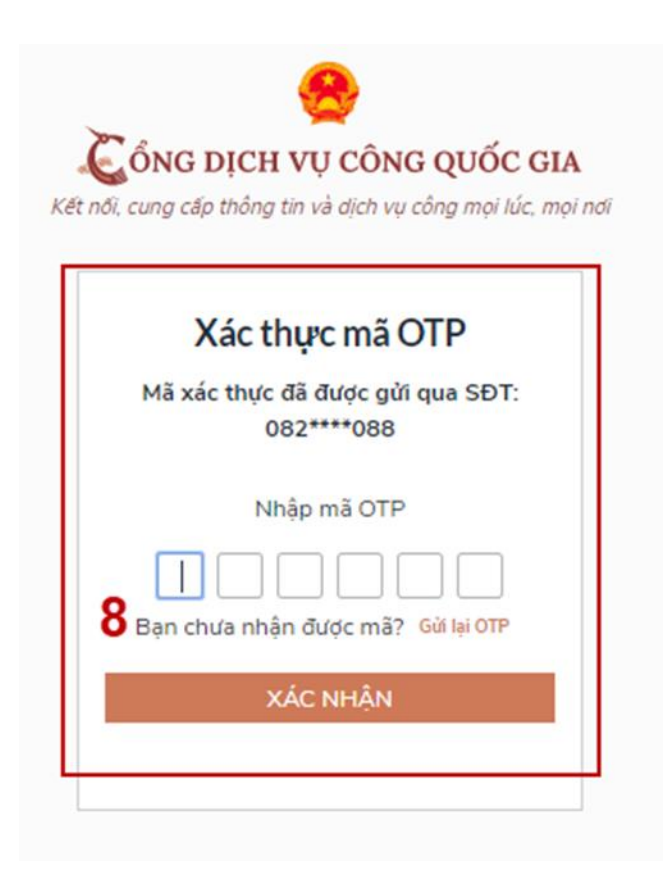

Chú ý quy tắc đặt mật khẩu: Sử dụng 8 ký tự trở lên bao gồm chữ thường, chữ in hoa, số và ký tự đặc biệt

Tài khoản được đăng ký bởi Thuê bao di động sẽ có mức xác minh 2 (đã được xác minh bởi nhà mạng)

1.2. Đăng ký tài khoản bằng Mã số BHXH (dành cho công dân):

Quy trình thực hiện:

- Bước 1: Tại màn hình Trang chủ click chọn "Đăng ký" tại vùng 1

- Bước 2: Tại màn hình "Chọn phương thức đăng ký"-> Chọn đối tượng đăng ký tài khoản là "Công dân" tại vùng 3-> Công dân Chọn "Bảo hiểm xã hội" tại vùng số 4

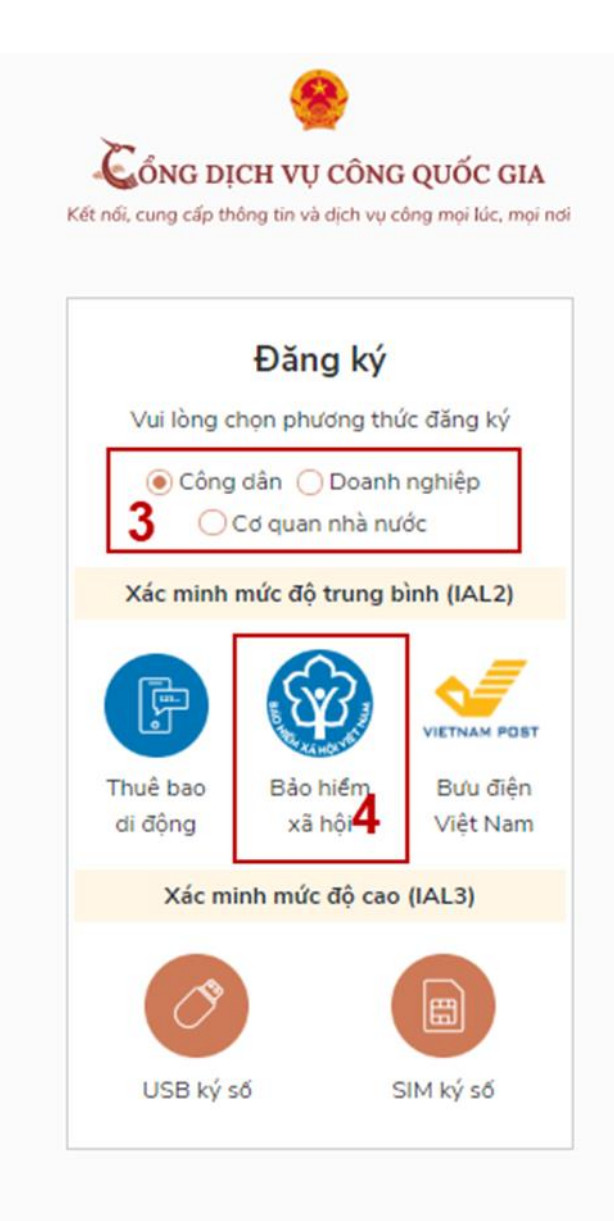

- Bước 3: Tại màn hình Đăng ký bằng Bảo hiểm xã hội-> Công dân nhập hợp lệ các thông tin đăng ký( Các trường có dấu \* đỏ là các trường bắt buộc) tại vùng số 6 sau đó nhấn "Đăng ký" tại vùng số 7.

Chú ý: Hệ thống sẽ kết nối với CSDL BHXH để lấy ra thông tin của Công dân và so sánh DL từ BHXH với dữ liệu Công dân nhập vào, nếu khớp thông tin, hệ thống sẽ kiểm tra tài khoản có tồn tại hay chưa dựa vào CMT/CCCD được lấy tự hệ thống BHXH.

Trường hợp đã tồn tại tài khoản trên hệ thống-> Hệ thống sẽ hiển thị thông báo khi đăng ký, người dùng có thể lấy lại mật khẩu bằng chức năng "Quên mật khẩu" tại màn hình đăng nhập hoặc đến quầy giao dịch lấy lại mật khẩu hoặc khiếu nại khi không sở hữu tài khoản. Trường hợp dữ liệu nhập lên hệ thống không khóp với CSDL BHXH thì hệ thống sẽ đưa ra thông báo không đăng ký được tài khoản.

|        | f            | Đăng    | ký      |     |
|--------|--------------|---------|---------|-----|
|        | Ba           | o hiểm  | xã hội  |     |
|        | (Chỉ dà      | nh cho  | công dâ | n)  |
| Tên đ  | áng nhập     | (Số CM  | T/CCCD) | •   |
| Nhậ    | p số CMT/    | CCCD    |         | ° × |
| Bạn ph | ši nhập cmt/ | cccd.   |         |     |
| Mã bà  | io hiếm xã   | hội *   |         |     |
| Nhậ    | p mã bảo l   | hiểm xâ | i hội   |     |
| Họ tê  | n *          |         |         |     |
| Nhậ    | p họ tên     |         |         |     |
| Ngày   | sinh *       |         |         |     |
| dd/n   | nm/yyyy      |         |         |     |
| Số điệ | in thoại *   |         |         |     |
| Nhậ    | p số điện t  | thoại   |         |     |
| Email  |              |         |         |     |
| Nhậ    | p email củ   | a bạn   |         |     |
| Nhập   | mã xác th    | víc *   |         |     |
|        | n mã vận t   | in se   | 11-18   | 7 0 |

- Bước 4: Công dân nhập mã OTP được gửi về số điện thoại đăng và nhấn "Xác nhận" tại vùng số 8. Nếu chưa nhận được mã OTP hoặc hết thời gian nhập OTP thì Công dân nhấn "Gửi lại OTP" để lấy lại mã OTP.

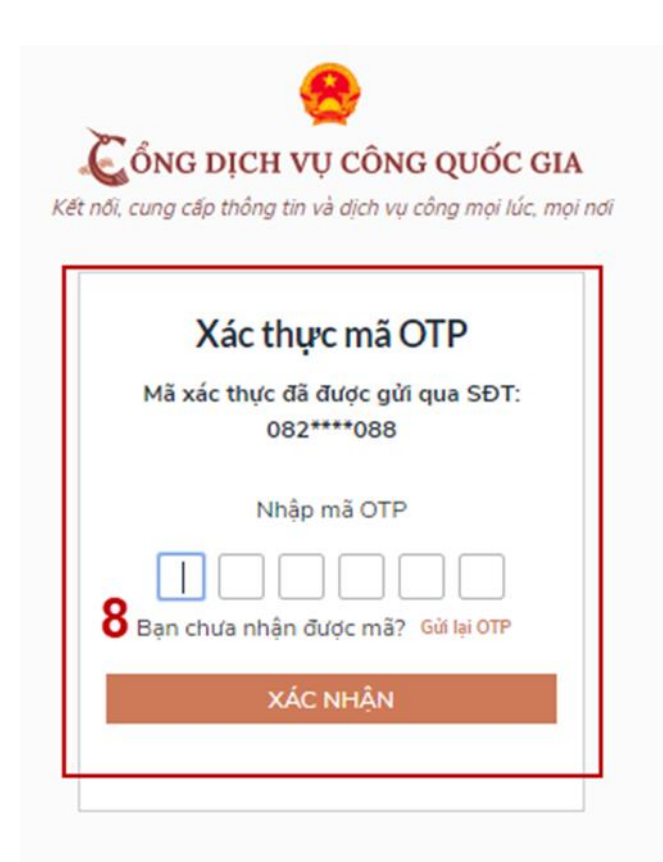

- Bước 5: Tại màn hình nhập mật khẩu, Công dân nhập và xác nhận lại mật khẩu sau đó nhấn "Đăng ký" tại vùng số 10 để hoàn thành Đăng ký tài khoản. Tài khoản được đăng ký bởi Mã số BHXH sẽ có mức xác minh 2 (đã được xác minh bởi cơ quan BHXH)

| ČÔNG DỊCH VỤ CÔNG QUỐC (<br>ết nối, cung cấp thông tin và dịch vụ công mọi lúc,    | <b>GIA</b><br>mọi r |
|------------------------------------------------------------------------------------|---------------------|
| Đăng ký                                                                            |                     |
| * Sử dụng 8 ký tự trở lên bao gồm chữ<br>thường, chữ in hoa, số và ký tự đặc biệt. |                     |
| Nhập mật khẩu 9                                                                    |                     |
| Xác nhận mật khẩu                                                                  |                     |
| ĐĂNG KÝ                                                                            |                     |
|                                                                                    |                     |

Chú ý quy tắc đặt mật khẩu: Sử dụng 8 ký tự trở lên bao gồm chữ thường, chữ in hoa, số và ký tự đặc biệt

1.3. Đăng ký tài khoản bằng Sim ký số

- Đối tượng thực hiện: Công dân, Doanh nghiệp Điều kiên:

Công dân/ Doanh nghiệp sở hữu Sim ký số. Sim ký số đang hoạt động và được gắn vào điện thoại để sẵn sàng xác nhận Đăng ký

Quy trình thực hiện:

Trường hợp đối tượng thực hiện là Công dân (với Doanh nghiệp sẽ thực hiện tương tự)

- Bước 1: Tại vùng số 1 màn hình Trang chủ click chọn "Đăng ký".

 Bước 2: Tại màn hình "Chọn phương thức đăng ký"-> Chọn đối tượng đăng ký tài khoản là "Công dân" tại vùng 3-> Công dân Chọn "Sim ký số" tại vùng số 4

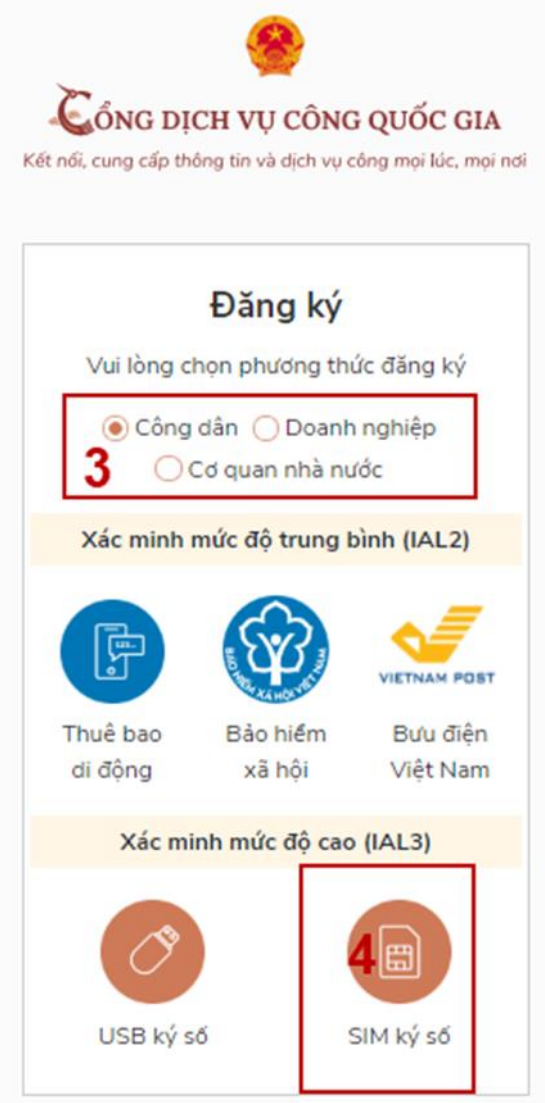

- Bước 3: Tại màn hình đăng ký bằng Sim ký số, Công dân nhập Số điện thoại của Sim và nhấn Đăng ký tại vùng 5. Sau khi nhấn Đăng ký, hệ thống gửi xác nhận về Sim ký số

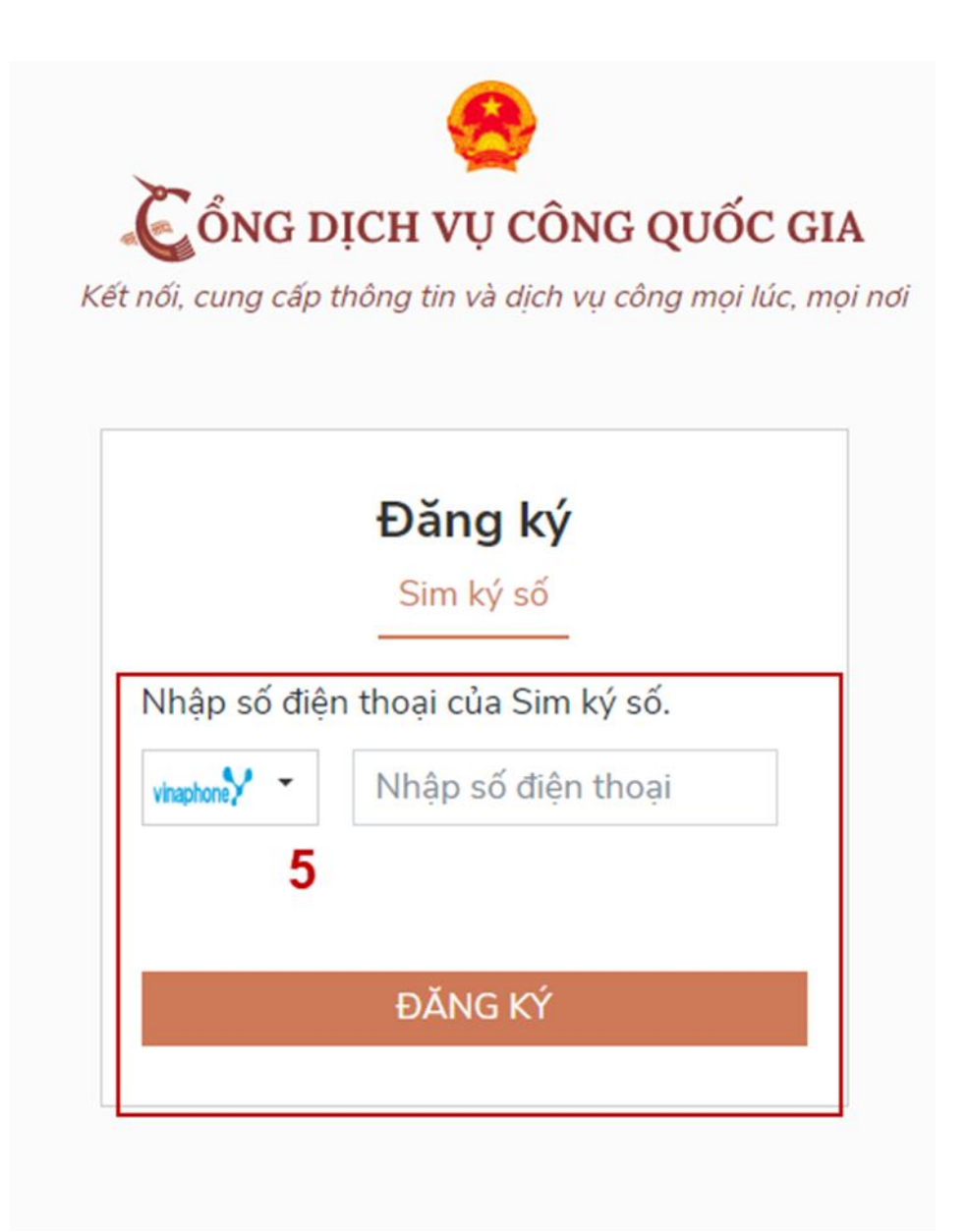

- Bước 4: Công dân "Xác nhận" và nhập mã Pin tại Sim ký số (Vùng 6)

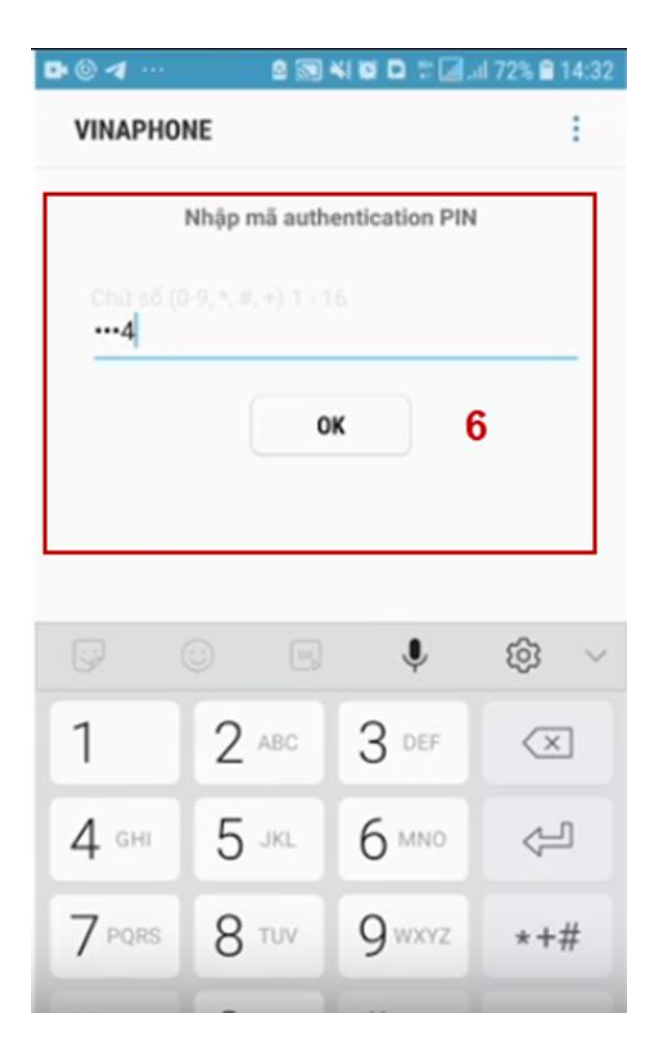

Chú ý: Đối với Công dân, Hệ thống sẽ dùng CMT hoặc CCCD để kiểm tra tài khoản có tồn tại hay không, trường hợp đã tồn tại tài khoản trên hệ thống-> Hệ thống sẽ hiển thị thông báo khi đăng ký, người dùng có thể lấy lại mật khẩu bằng chức năng "Quên mật khẩu" tại màn hình đăng nhập hoặc đến quầy giao dịch lấy lại mật khẩu hoặc khiếu nại khi không sở hữu tài khoản.

Đối với Doanh nghiệp, hệ thống sẽ kiểm tra trùng tài khoản bằng Mã số thuế của Doanh nghiệp

Tài khoản được đăng ký bằng Sim ký số sẽ ở mức xác minh cao nhất là mức 3, tương đương với tài khoản đăng ký trực tiếp.

- Bước 5: Sau khi được xác nhận đăng ký tại Sim ký số, hệ thống hiển thị các thông tin của Công dân được lấy từ Sim ký số, Công dân nhấn "Đăng ký" tại vùng 7 để hoàn thành "Đăng ký"

|                | CONG DỊCH VỤ CONG QUỐC GIA                                                                |
|----------------|-------------------------------------------------------------------------------------------|
| 1              | Ret noi, cung cap thong tin va aich vụ cong mọi lúc, mọi hoi<br>Đặng lợi                  |
|                | Dalig Ky                                                                                  |
| Họ tên         | Chào mừng bạn đến với Cổng Dịch vụ công quốc gia                                          |
| LÉ MINH PHƯƠ   | ÍNG                                                                                       |
| Ngày hiệu lực  |                                                                                           |
| 4/25/2019      |                                                                                           |
| Ngày hết hạn   |                                                                                           |
| 4/24/2020      |                                                                                           |
| Tên CA         |                                                                                           |
| NEWTEL-CA v    | 2                                                                                         |
| Email          |                                                                                           |
| Nhập email của | bạn                                                                                       |
| Bàng cách nhấp | vào Đăng ký, bạn đóng ý với <b>Điều khoản, Chính sách chia sẻ thông tin</b> của chúng tôi |
|                | něvc vý                                                                                   |

Chú ý: Đối với Công dân không bắt buộc nhập Email, đối với Doanh nghiệp bắt buộc nhập email.

1.4. Đăng ký tài khoản bằng USB ký số

a) Đối tượng thực hiện: Công dân, Doanh nghiệp

b) Điều kiện:

- Công dân/ Doanh nghiệp sở hữu USB ký số, chứng thư trong USB ký số còn hạn và đang được sử dụng.

- USB được cắm và thiết bị máy tính.

- Thiết bị máy tính được cài Driver USB ký số

c) Quy trình thực hiện:

- Bước 1: Tại màn hình Trang chủ click chọn "Đăng ký" tại vùng 1

- Bước 2: Tại màn hình "Chọn phương thức đăng ký"-> Chọn đối tượng đăng ký tài khoản là "Công dân" tại vùng 3-> Công dân Chọn "USB ký số" tại vùng số 4

|                       | 8                                                                                                    |                       |
|-----------------------|----------------------------------------------------------------------------------------------------|-----------------------|
|                       | CH VỤ CÔN                                                                                                    | G QUỐC GIA            |
| Kết nối, cung cấp thố | ng tin và dịch vụ (                                                                                                    | công mọi lúc, mọi nơi |
|                       |                                                                                                    |                       |
|                       | Đăng ký                                                                                                    |                       |
| Vui lòng ch           | iọn phương th                                                                                                    | ức đăng ký            |
| () Công               | dân 🔿 Doant                                                                                                    | nghiệp                |
| 3 00                  | d quan nhà nư                                                                                                    | ιớc                   |
| Xác minh n            | nức đô trung                                                                                                    | bình (IAL2)           |
|                       | nuc uy uung i                                                                                                    |                       |
| R                     | 6                                                                                                    |                       |
| L'                    | (The second second seco | VIETNAM POST          |
| Thuê bao              | Bảo hiểm                                                                                                    | Bưu điện              |
| di động               | xã hội                                                                                                    | Việt Nam              |
| Xác mir               | nh mức độ cao                                                                                                    | (IAL3)                |
|                       |                                                                                                    |                       |
| ( )                   |                                                                                                    |                       |
| 4                     |                                                                                                    |                       |
| USB ký s              | 5                                                                                                    | SIM ký số             |
|                       |                                                                                                    |                       |

- Bước 3: Tại màn hình Đăng ký bằng USB ký số-> Công dân nhấn Đăng ký tại vùng số 5

Trường hợp thiết bị truy cập chưa được cài Plugin-> Công dân/ Doanh nghiệp click tải công cụ ký điện tử plugin tương ứng với thiết bị và cài lên máy tính. Trường hợp thiết bị chưa nhận USB ký số-> Công dân/ Doanh nghiệp thực hiện cài Driver cho USB ký số( Click vào USB-> Click Setup để thực hiện cài đặt) sau đó nhấn Đăng ký.

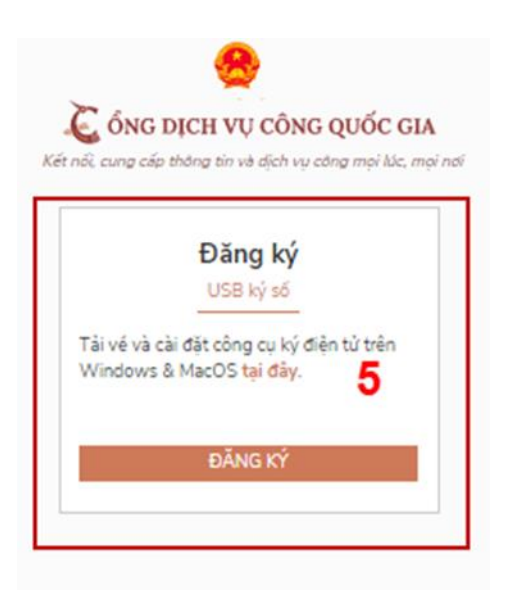

Sau khi đăng ký, hệ thống hiển thị thông báo của USB ký số tại vùng số 6 ->Công dân click "OK"

| 1 | Windows | Security                  | ×_               |
|---|---------|---------------------------|------------------|
|   | Danh    | sách chứng thư s          | ő                |
|   | Chọn ch | ứng thư số của bạn        |                  |
|   | E       | LÊ MINH PHƯƠNG            | 0                |
|   |         | Issuer: NEWTEL-CA v2      |                  |
|   |         | Valid From: 4/25/2019 t   | o 4/24/2020      |
|   |         | Click here to view certif | icate properties |
|   |         | ОК                        | Cancel           |

Hiển thị màn hình nhập mã Pin của USB ký số, người dùng nhập mã pin và nhấn "Đăng nhập" tại vùng số 7

| Kiểm tra | mã PIN   |                       | ×   |
|----------|----------|-----------------------|-----|
| 0        | Xác nhận | mã PIN: <b>7</b>      |     |
|          | Mã PIN:  |                       |     |
|          |          | 🔲 Sử dụng bàn phím ảo |     |
|          |          | Đăng nhập             | Hủy |
|          |          |                       |     |

- Bước 4: Tại hệ thống Cổng dịch vụ công hiển thị các thông tin của Công dân được lấy từ USB ký số-> Công dân điền email và nhấn "Đăng ký" để hoàn thành đăng ký tài khoản.

Chú ý: Trường email bắt buộc nhập đối với tài khoản Doanh nghiệp. Tài khoản được đăng ký bằng USB ký số sẽ ở mức xác minh cao nhất là mức 3, tương đương với tài khoản đăng ký trực tiếp Giao diện biển thị thông tin đặng ký của cá nhận

| Olao diện mên thị thống thì dàng kỳ của ca mian |
|-------------------------------------------------|
|-------------------------------------------------|

| 🛴 ổng dịch vụ công quốc gia                                                                                    |
|----------------------------------------------------------------------------------------------------|
| Kết nối, cung cấp thông tin và dịch vụ công mọi lúc, mọi nơi                                                   |
| Đăng ký                                                                                                    |
| Chào mừng bạn đến với Cổng Dịch vụ công quốc gia                                                               |
| Họ tên                                                                                                    |
| LÊ MINH PHƯƠNG                                                                                                 |
| Ngày hiệu lực                                                                                                  |
| 4/25/2019                                                                                                    |
| Ngày hết hạn                                                                                                   |
| 4/24/2020                                                                                                    |
| Tên CA                                                                                                    |
| NEWTEL-CA v2                                                                                                   |
| Email                                                                                                    |
| Nhập email của bạn                                                                                             |
| Bằng cách nhấp vào Đăng ký, bạn đồng ý với <mark>Điều khoản, Chính sách chia sẻ thông tin</mark> của chúng tôi |
| ĐĂNG KÝ                                                                                                    |

Chú ý: Đối với Công dân hệ thống sẽ dựa vào CMT/CCCD để kiểm tra tài khoản có trùng với các tài khoản trên hệ thống khác hay không. Đối với Doanh nghiệp kiểm tra trùng tài khoản sẽ dựa vào Mã số thuế của Doanh nghiệp Giao diện hiển thị thông tin đăng ký của Doanh nghiệp

|           | Đăng ký                                                      |
|-----------|--------------------------------------------------------------|
| Tên doanl | Chào mừng bạn đến với Cồng Dịch vụ công quốc gia<br>n nghiệp |
| TẬP ĐO    | ÀN CÔNG NGHIỆP - VIẾN THÔNG VIETTEL TEST                     |
| Ngày hiệu | ı lực                                                        |
| 3/20/20   | 19                                                           |
| Ngày hết  | hạn                                                          |
| 3/19/20   | 20                                                           |
| Tên CA    |                                                              |
| Viettel-0 | CA.                                                          |
| Email *   |                                                              |
| Nhập en   | nail của bạn                                                 |
| Nhập mã   | xác thực *                                                   |
| Nhập m    | ă xác thực 194025 S                                          |

Đối tượng thực hiện là công chức, viên chức cơ quan nhà nướcBước1:Truycậplink: http://portal.ca.gov.vn/KnowledgeSharing/Pages/TaiPhanMem.aspxTải công cụ hỗ trợ tương ứng với máy tính sau đó cài đặt công cụ vào thiết bị

|   | VGCAComto v100          | På thư viện bằ trợ tích hơn chữ kủ cấ                               | 32bit | November 7, 2018   |
|---|-------------------------|---------------------------------------------------------------------|-------|--------------------|
|   | VGCACrypto_V1.0.0       | Bộ thủ viện nó trợ tích hợp chủ kỳ so                               | 52010 | November 7, 2016   |
|   | VsignPDF_3.1.7          | Phần mềm VsignPDF_3.1.7                                             | Khác  | October 25, 2018   |
|   | vSignPDF-Cơ quan Đảng   | Phần mềm VsignPDF cho cơ quan Đảng                                  | 32bit | October 4, 2018    |
|   | vSign-Cơ quan Đảng      | Phần mềm Vsign cho cơ quan Đảng                                     | 32bit | October 4, 2018    |
|   | installrootca           | Sửa lỗi đường dẫn chứng thực (Đổi thành<br>file *.exe và chạy)      | 32bit | September 13, 2018 |
| ~ | vgca_renew_tool_v1_1    | Công cụ hỗ trợ gia hạn chứng thư số (VGCA<br>Renew Tool)            | Khác  | July 19, 2018      |
|   | QLTB_Tool_v1.1          | Công cụ hỗ trợ Cơ quan quản lý thuệ bao<br>(VGCA QLTB Tool)         | Khác  | July 19, 2018      |
|   | gca01-client-v2-x64-8.3 | Trình điều khiến thiết bị (Driver) GCA-01                           | 64bit | July 19, 2018      |
|   | gca01-client-v2-x32-8.3 | Trinh điều khiến thiết bị (Driver) GCA-01                           | 32bit | July 19, 2018      |
|   | vgca-vsign-web          | Bộ công cụ ký số phục vụ liên thông (xác thực chéo) các hệ thống CA | Khác  | October 16, 2017   |

Bước 2: Cắm USB và truy cập hệ thống Cổng dịch vụ công-> Chọn "Cơ quan nhà nước"-> Chọn USB ký số sau đó nhấn "Đăng ký:-> Sau khi đăng ký, người dùng xác nhận cho phép đăng ký và nhập mã Pin để xác nhận-> Hệ thống load các thông tin từ USB ký số Người dùng nhấn "Đăng ký " để hoàn tất đăng ký Đang ky

| Cục Kiem soat thủ tục ha    | nn chinn                       |         |
|-----------------------------|--------------------------------|---------|
| Ngày <mark>h</mark> iệu lực |                                |         |
| 2/26/2020                   |                                |         |
| Ngày hết hạn                |                                |         |
| 2/24/2025                   |                                |         |
| Tên CA                      |                                |         |
| Co quan chung thuc so C     | hinh phu                       |         |
| Email                       |                                |         |
| Nhập email của bạn          |                                |         |
| Nhập mã xác thực *          |                                |         |
| Nhập mã xác thực            | 1 wf 74 j                      | Q       |
| Bằng cách nhấp vào Đăng     | ký, bạn đồng ý với Điều khoản, | , Chính |

#### II. ĐĂNG NHẬP TÀI KHOẢN

Công dân/ Doanh nghiệp có thể đăng nhập tài khoản bằng Sim ký số, USB ký số hoặc Công dân có thể đăng nhập bằng CMT/CCCD( đối với tài khoản đăng ký bằng Thuê bao di động hoặc BHXH) hoặc có thể đăng nhập bằng tài khoản đăng ký bởi Bưu điện Việt Nam.

2.1. Đăng nhập tài khoản bằng CMT/CCCD

a) Điều kiện:

Tài khoản được đăng ký bằng Thuê bao di động hoặc BHXH; số điện thoại đăng ký được sẵn sàng để nhận mật khẩu một lần (OTP) từ Cổng Dịch vụ công quốc gia.

b) Quy trình thực hiện:

- Bước 1: Tại màn hình Trang chủ click chọn "Đăng nhập" tại vùng 1

- Bước 2: Tại màn hình "Đăng nhập"-> Chọn tab "CMT/CCCD" (Hiện tại hệ thống đang để mặc định hiển thị tab "CMT/CCCD" khi vào trang đăng nhập) tại vùng 1-> Điền Tên đăng nhập là "CMT hoặc CCCD", nhập mật khẩu sau đó nhấn "Đăng nhập" tại vùng 2.

Chú ý: Trường hợp chưa có tài khoản, người dùng click "Đăng ký" tại vùng số 2; Trường hợp có tài khoản đã đăng ký bằng SĐT hoặc BHXH, Công dân click "Quên mật khẩu" tại vùng số 2 và làm theo hướng dẫn của hệ thống để lấy lại mật khẩu.

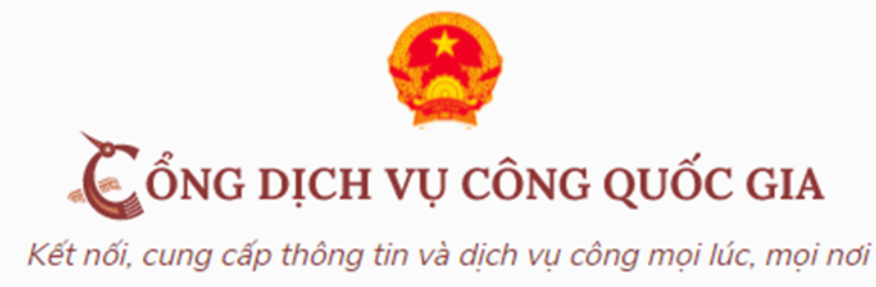

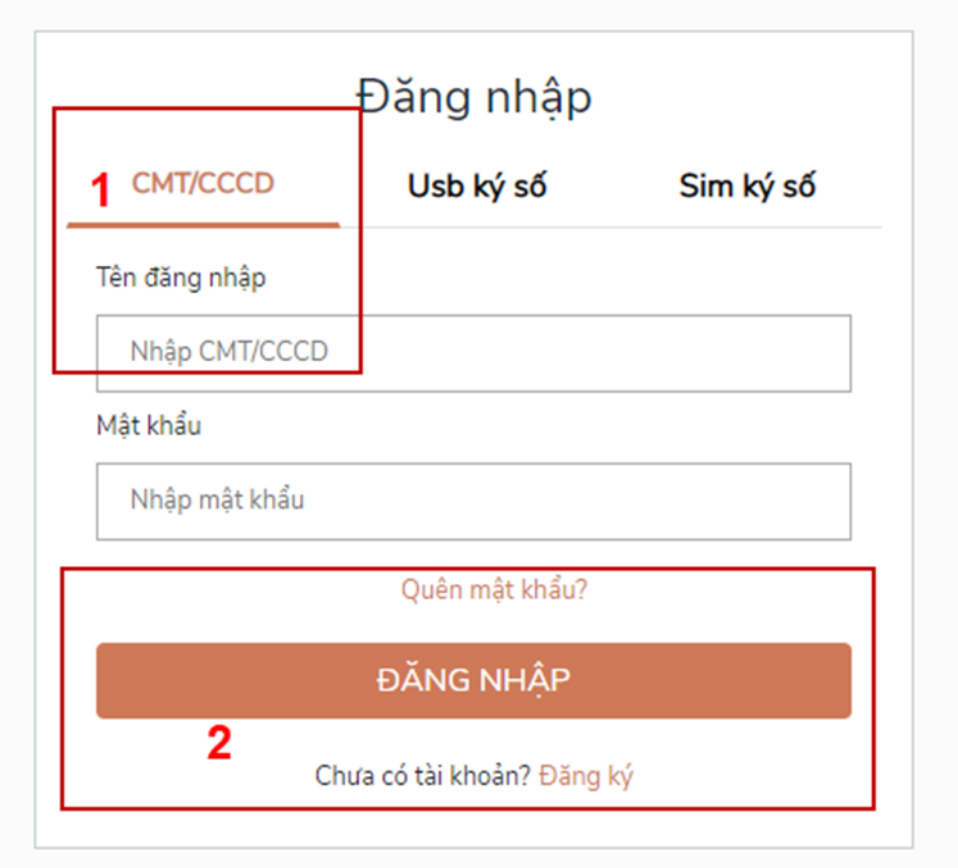

- Bước 3: Sau khi nhấn Đăng nhập thành công, hệ thống gửi mã OTP về số điện thoại đăng ký nhận OTP-> Công dân nhập mã OTP tại vùng số 3 sau đó nhấn "xác nhận" tại vùng số 4 để hoàn tất Đăng nhập.

Chú ý:

- TH Công dân không nhận được OTP-> Công dân nhấn "Gửi lại OTP" tại vùng số 3 để hệ thống gửi lại OTP về điện thoại.
- TH Công dân muốn chọn SĐT khác nhận OTP-> Công dân nhấn "Chọn phương thức xác thực khác tại vùng số 5" để chọn SĐT khác nhận OTP ngoài SĐT mặc định.
- SĐT đăng ký cho tài khoản này nhưng vẫn được phép đăng ký là số nhận OTP của tài khoản khác

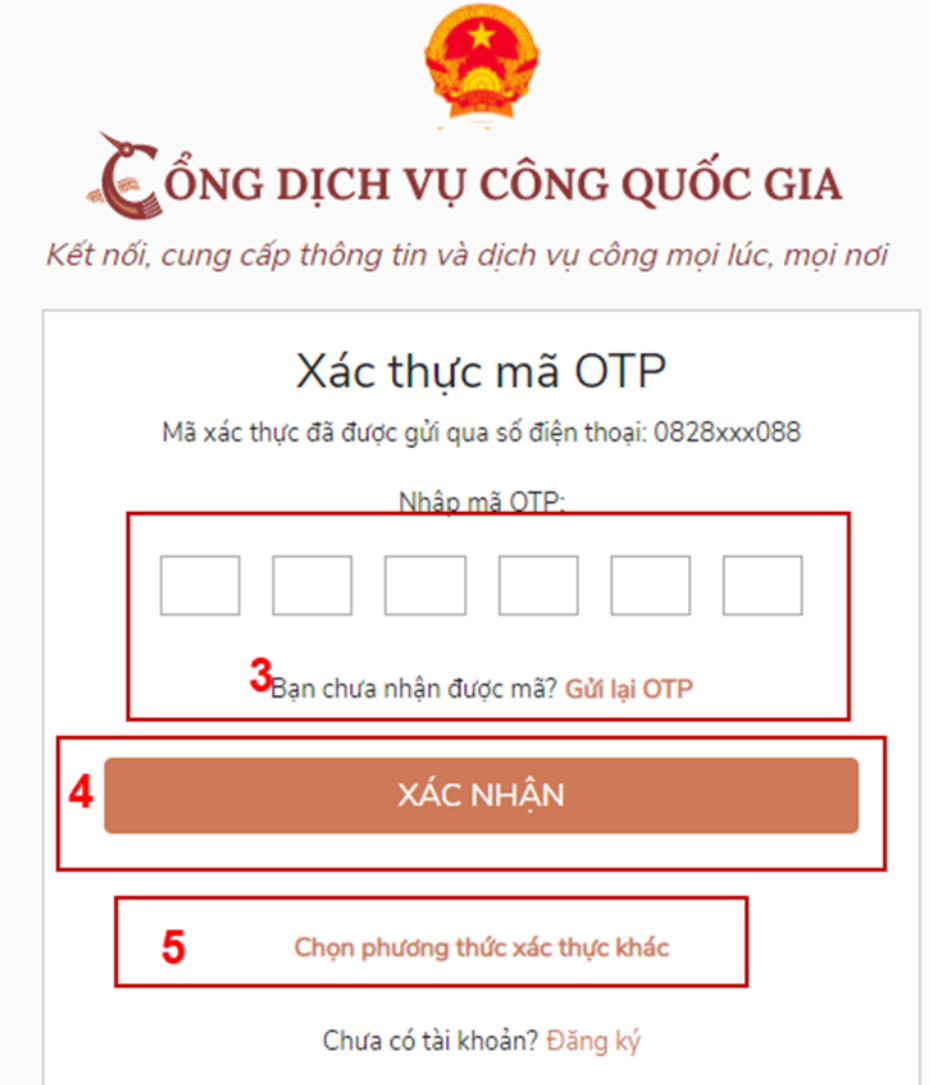

2.2. Đổi số điện thoại nhận OTP

Đối tượng cần đổi SĐT nhận OTP là đối tượng Công dân đăng ký tài khoản DVC bằng Thuê bao di động hoặc BHXH nhưng bị mất SĐT nhận OTP đăng nhập.

Điều kiện:

Tài khoản được đăng ký bằng Thuê bao di động hoặc BHXH

SĐT đăng ký được lắp vào thiết bị di động và sẵn sàng để nhận OTP

Quy trình thực hiện:

- Bước 1: Tại màn hình đăng nhập bằng CMT/CCCD, Công dân nhập Tên đăng nhập, Mật khẩu và Mã xác thực, sau đó nhấn [Đăng nhập] để xác thực tài khoản.

| Kết nổi, cung cấp thông tin và địch vụ công mọi lúc, mọi nơi |                |           |
|--------------------------------------------------------------|----------------|-----------|
|                                                              | Đăng nhập      |           |
| CMT/CCCD                                                     | Usb ký số      | Sim ký số |
| Tên đăng nhập                                                |                |           |
| Nhập CMT/CCCD                                                |                |           |
| ,<br>Mật khẩu                                                |                |           |
| •••••                                                        |                |           |
| Nhập mã xác thực                                             |                |           |
| Mã xác thực                                                  | lan            | i 79      |
|                                                              | Quên mật khẩu? |           |

- Bước 2: Tại màn hình "Nhập OTP"-> Công dân nhấn [Mất số điện thoại nhận OTP] tại vùng số 1

| -         | SÔNG DỊCH VỤ CÔNG QUỐC GIA                              |
|-----------|---------------------------------------------------------|
| Kết nổ    | lì, cung cấp thông tin và dịch vụ công mọi lúc, mọi nơi |
|           | Xác thực mã OTP                                         |
| Mã xác th | iực đã được gửi qua số điện thoại: 0828xxx088           |
|           | Nhập mã OTP:                                            |
|           |                                                         |
|           | Bạn chưa nhận được mã? <mark>Gửi lại OTP</mark>         |
|           | XÁC NHẬN                                                |
|           | Chọn phương thức xác thực khác                          |
|           | Mất số điện thoại nhận OTP.                             |
|           | Chưa có tài khoản? Đãng kử                              |

- Bước 3: Công dân nhập SĐT nhận OTP mới sau đó nhấn [Đăng ký] tại vùng số 2

| E        |                                                                                                    |
|----------|----------------------------------------------------------------------------------------------------|
| t nối, c | JNG DỊCH VỤ CONG QUOC GL<br>ung cấp thông tin và dịch vụ công mọi lúc, mọ                                                                                                    |
|          |                                                                                                    |
| N        | lhập số điện thoại nhận OTP mới                                                                                                    |
| Số đi    | ện thoại                                                                                                    |
| Nh       | àp số điện thoại                                                                                                    |
| 1        | 2                                                                                                    |
|          | Đăng ký                                                                                                    |
|          | A CONTRACTOR OF A CONTRACTOR OF A CONTRACTOR O |

- Bước 4: Hệ thống gửi OTP về SĐT mới nhập, Công dân nhập OTP và xác nhận tại vùng số 3

| Xác thực mã OTP<br>lã xác thực đã được gửi qua SĐ<br>097****591 |
|-----------------------------------------------------------------|
| lã xác thực đã được gửi qua SĐ<br>097****591                    |
|                                                                 |
| Nhập mã OTP                                                     |
|                                                                 |
| ạn chưa nhận được mã? Gử lại OT                                 |

- Bước 5: Hệ thống gửi OTP về SĐT mới nhập, Công dân nhập OTP và xác nhận tại vùng số 3. Sau khi xác nhận, hệ thống sẽ so sánh thông tin định danh của tài khoản với thông tin của CSDL thuê bao nhà mạng đã nhập. TH trùng khớp thông tin, hệ thống sẽ cho đổi SĐT thành công, TH không trùng khớp thông tin, Công dân kiểm tra lại thông tin cá nhân của thuê bao và ra quầy giao dịch để thay đổi thông tin thuê bao.

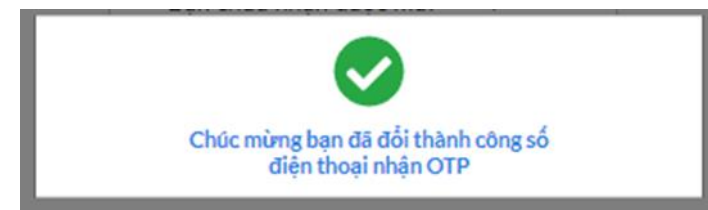

Sau khi đổi thuê bao nhận OTP đăng nhập thành công, Công dân có thể dùng SĐT vừa đổi để nhận OTP đăng nhập vào Cổng dịch vụ công Quốc gia. 2.3. Đăng nhập tài khoản bằng Sim ký số

Hình thức đăng nhập dành cho Công dân và Doanh nghiệp a) Điều kiện:

Công dân/ Doanh nghiệp sở hữu Sim ký số, chứng thư trong Sim ký số còn hạn và đang được sử dụng.

Sim ký số được gắn vào thiết bị để sẵn sàng xác nhận đăng nhập. Chứng thư số đã được đăng ký tài khoản thành công

b) Quy trình thực hiện:

- Bước 1: Tại màn hình Trang chủ click chọn "Đăng Nhập" tại vùng 1

- Bước 2: Tại màn hình "Đăng nhập", chọn tab Sim ký số tại vùng số 2-> Sau đó nhấn Đăng nhập tại vùng số 3

| Çổng dị            | CH VỤ CÔNG             | G QUỐC GIA           |
|--------------------|------------------------|----------------------|
| t nõi, cung câp th | Đăng nhậ <del>p</del>  | công mọi lúc, mọi nơ |
| CMT/CCCD           | Usb ký số              | Sim ký số            |
| Tên đăng nhập      |                        | 2                    |
| Nhập CMT/CCCD      |                        |                      |
| Mật khẩu           |                        |                      |
| Nhập mật khẩu      |                        |                      |
|                    | Quên mật khẩu?         |                      |
|                    | ĐĂNG NHẬP              |                      |
| 3                  | hưa có tài khoản? Đặng | ký                   |

- Bước 3: Xác nhận đăng nhập từ Sim ký số và nhập mã pin của Sim ký số tại thiết bị di động vùng số 4 để hoàn thành đăng nhập

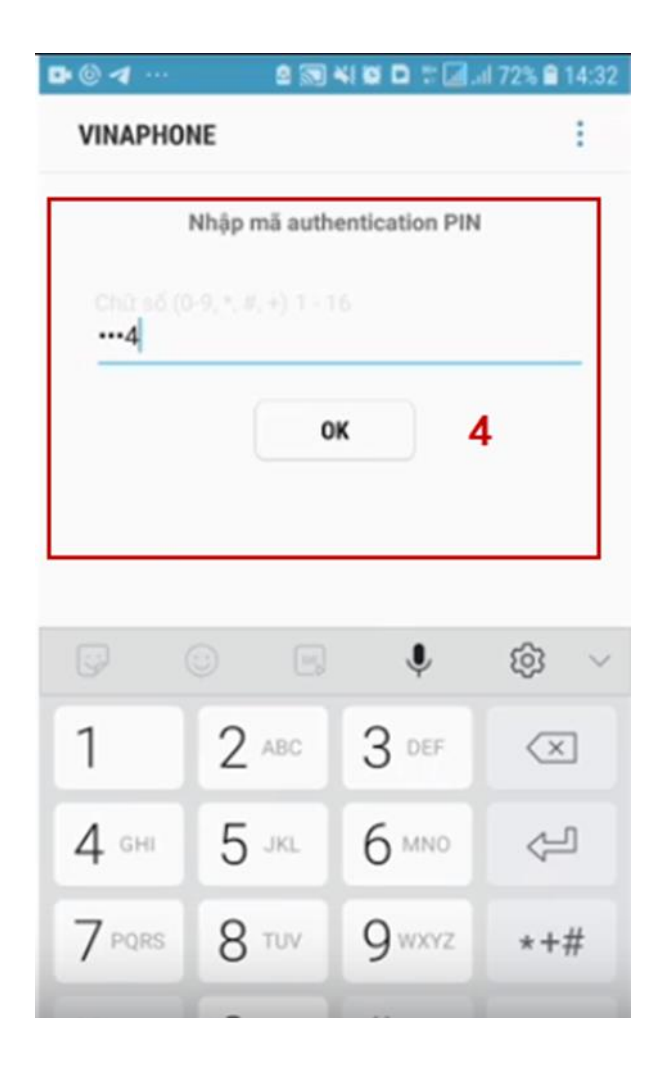

2.4. Đăng nhập tài khoản bằng USB ký số

a) Đối tượng thực hiện: Công dân, Doanh nghiệp

b) Điều kiện:

Công dân/ Doanh nghiệp sở hữu USB ký số, chứng thư trong USB ký số còn hạn và đang được sử dụng. USB được cắm và thiết bị máy tính. Chứng thư số đã được đăng ký tài khoản thành công

c) Quy trình thực hiện:

- Bước 1: Tại màn hình Trang chủ click chọn "Đăng ký" tại vùng 1

- Bước 2: Tại màn hình "Đăng nhập", chọn tab USB ký số tại vùng số 2-> Sau đó nhấn Đăng nhập tại vùng số 3

Chú ý:

Trường hợp thiết bị đăng nhập chưa cài Plugin-> Công dân/ Doanh nghiệp click tải về công cụ ký điện tử để tải plugin tương ứng với thiết bị truy cập

TH công dân/ Doanh nghiệp chưa cài driver của chưng thư số-> Thực hiện truy cập vào Computer-> Click vào USB và setup cài driver để tiếp tục đăng ký

Nhấn vào "Hướng dẫn đăng nhập" để xem hướng dẫn cụ thể

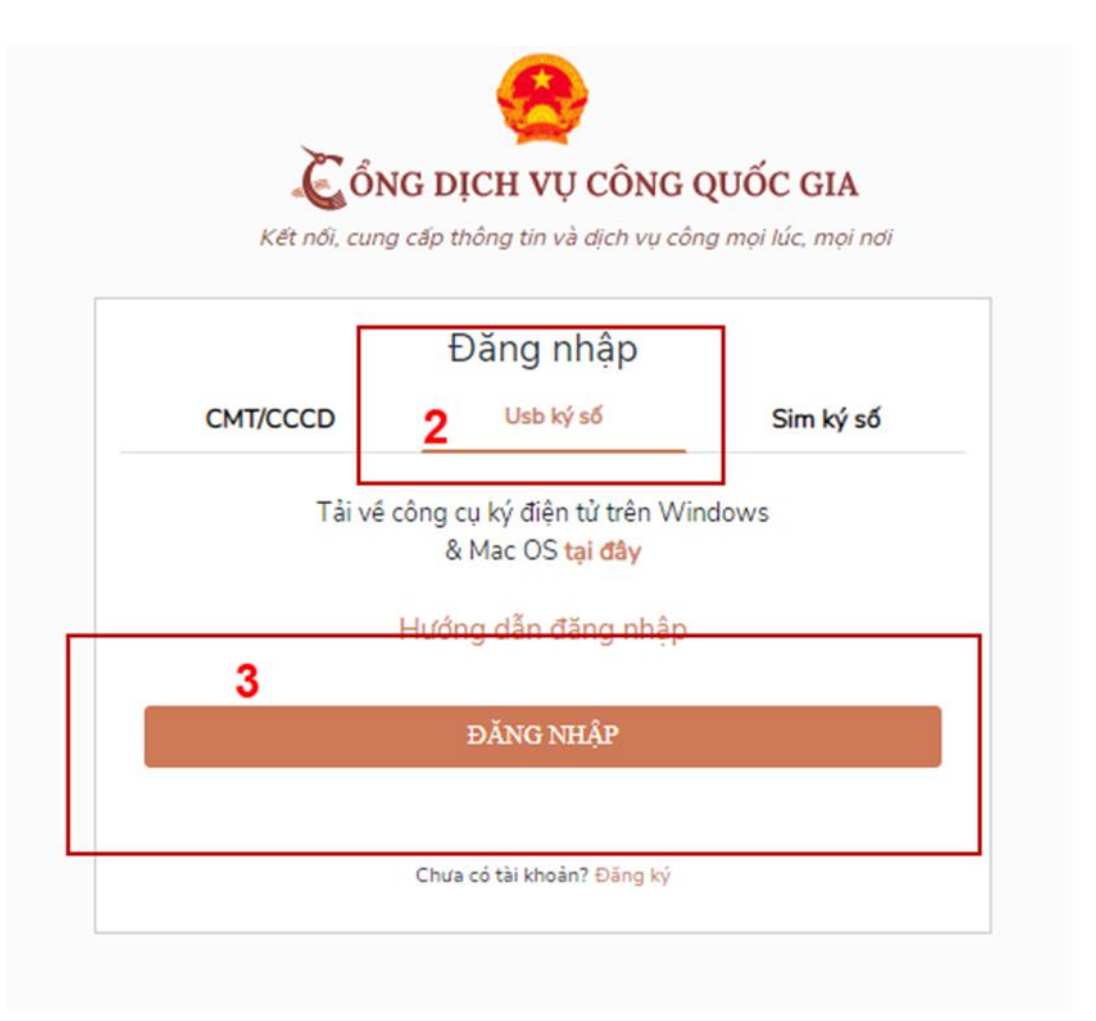

- Bước 3: Xác nhận đăng nhập từ USB tại vùng số 4 (TH có nhiều chứng thư trong USB, thực hiện chọn chứng thư và nhấn "OK" để xác nhận"

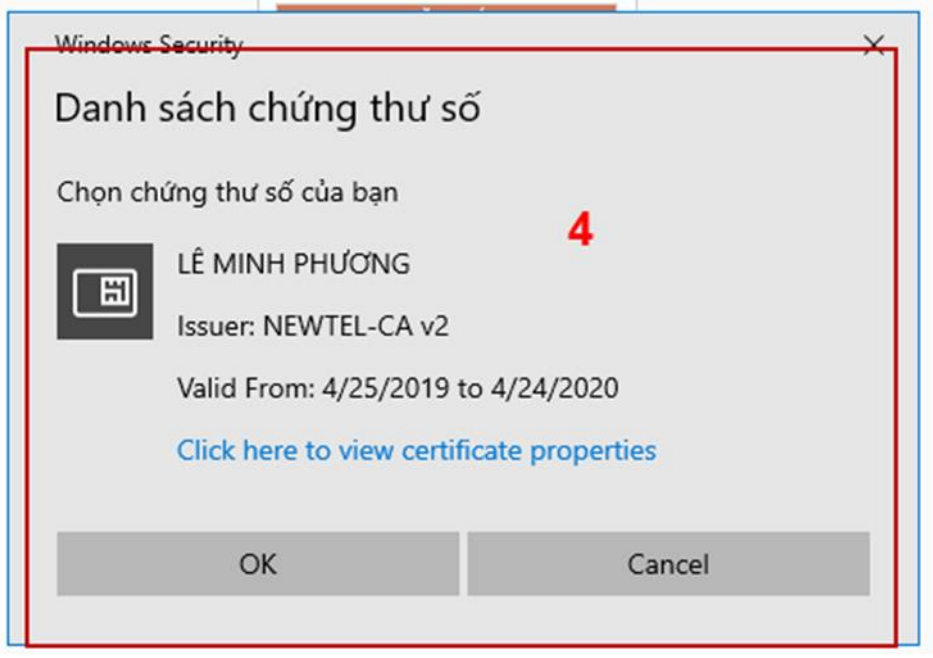

- Bước 4: Nhập mã Pin của USB tại vùng số 5 để hoàn thành đăng nhập

| mã PIN   |                                                                | ×                                                                                                    |
|----------|----------------------------------------------------------------|----------------------------------------------------------------------------------------------------|
| Xác nhận | mã PIN: 5                                                      |                                                                                                    |
| Mã PIN:  |                                                                |                                                                                                    |
|          | 🔲 Sử dụng bàn phím ảo                                          |                                                                                                    |
|          | Đăng nhập Hủy                                                  | /                                                                                                    |
| mã PIN   | DANG KY                                                        | ×                                                                                                    |
| Xác nhận | mã PIN: 5                                                      |                                                                                                    |
| Mã PIN:  | 1                                                              |                                                                                                    |
|          | E Cit dung hàn nhím àn                                         |                                                                                                    |
|          | 1 Su dụng bản phím ao                                          |                                                                                                    |
|          | mã PIN<br>Xác nhận<br>Mã PIN:<br>mã PIN<br>Xác nhận<br>Mã PIN: | mã PIN<br>Xác nhận mã PIN: 5<br>Mã PIN:<br>Sử dụng bàn phím ào<br>Đăng nhập Hủy<br>mã PIN<br>Xác nhận mã PIN: 5<br>Mã PIN:<br>Sử dụng bàn phím ào |

### III. QUẢN LÝ TÀI KHOẢN

Hệ thống quản lý thông tin định danh của tài khoản, quản lý lịch sử truy cập và danh sách các phương thức xác thực. Cho phép người dùng điều chỉnh thông tin cá nhân và thêm các phương thức đăng nhập cho tài khoản.

#### 3.1. Thông tin định danh

Đường dẫn: Tại trang chủ, người dùng nhấn vào tên tài khoản và chọn "Thông tin cá nhân" tại vùng 1 để xem thông tin tài khoản.

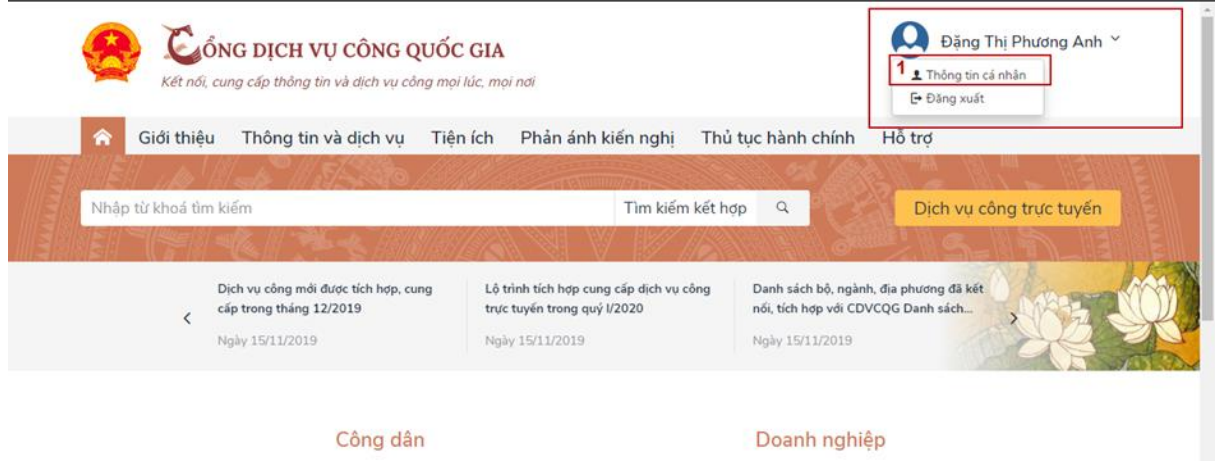

Xem thông tin định danh Màn hình thông tin định danh của Công dân

| Thông tin định danh |              | Sửa      |
|---------------------|--------------|----------|
| Họ tên              | Vũ Việt Hùng | •        |
| Giới tính           |              | 0        |
| Số CMT (9 số)       |              | 0        |
| Số CMT/CCCD (12 số) | 1072000136   | 0        |
| Ngày sinh           | 23/03/1972   | 0        |
| Nơi sinh            |              | 0        |
| Quê Quán            |              | 0        |
| Địa chỉ thường trú  |              | 0        |
| Số điện thoại       | 0022121210   | <b>A</b> |
| Email               |              | 0        |

### Màn hình thông tin định danh của Doanh nghiệp

| Thông tin định danh |                                                   | Sửa |
|---------------------|---------------------------------------------------|-----|
| Tên doanh nghiệp    | TẬP ĐOÀN CÔNG NGHIỆP - VIỄN<br>THÔNG VIETTEL TEST | 0   |
| Mã số thuế          | 0100109106-999                                    | 0   |
| Số điện thoại       |                                                   | 0   |
| Email               | meonovnn1983@gmail.com                            | 4   |
| Đia chỉ             | HÀ NỘI, VN                                        | 0   |

### Màn hình thông tin định danh của Cơ quan nhà nước

| Thông tin định danh |                                                        | Sửa |
|---------------------|--------------------------------------------------------|-----|
| Tên tổ chức         | Cục Kiểm soát thủ tục hành chính                       | 0   |
| Mã đơn vị           | 000.00.17.G22                                          | 0   |
| Đơn vị chủ quản     | Văn phòng Chính phủ                                    | 0   |
| Số điện thoại       |                                                        | 0   |
| Email               |                                                        | 0   |
| Địa chỉ             | Số 1 Hoàng Hoa Tham, quận Ba Đình,<br>thành phố Hà Nội | ø   |

3.2. Các phương thức xác thực

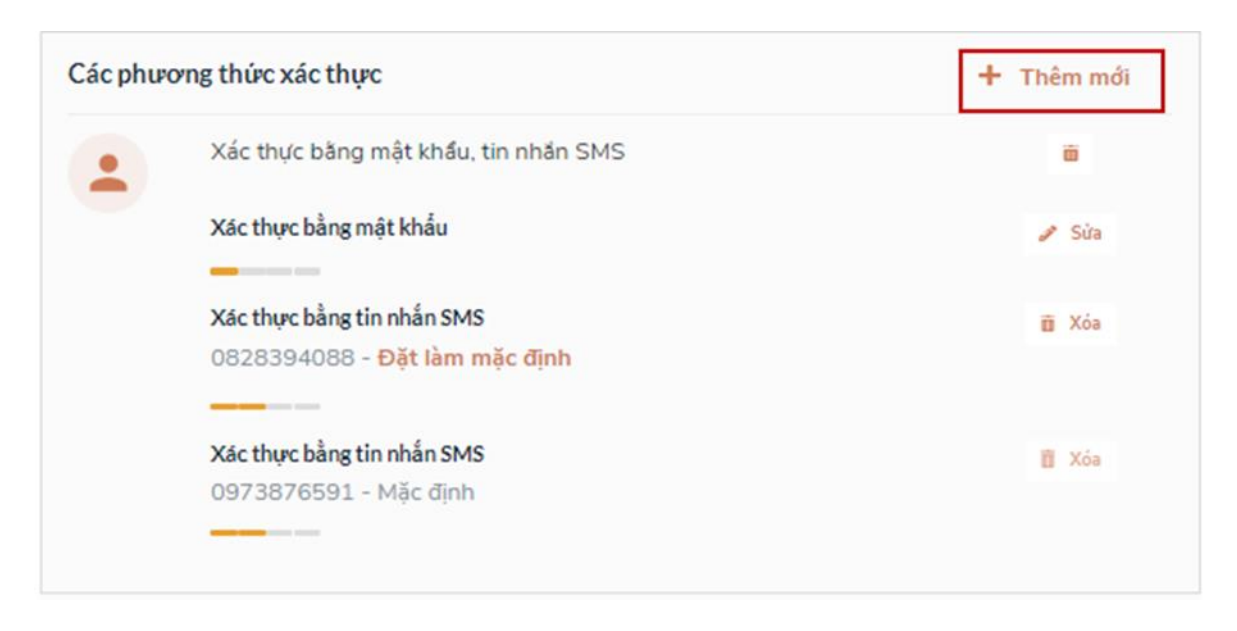

a) Thêm mới phương thức xác thực

Tại phần Các phương thức xác thực, người dùng nhấp [ Thêm mới] -> Hiển thị các phương thức xác thực.

|             |                 | × |
|-------------|-----------------|---|
| CHỌN PHƯƠN  | G THỨC XÁC THỰC |   |
| XÁC THỰC Đ  | JĂNG USB KÝ SỐ  |   |
| XÁC THỰC I  | BẰNG SIM KÝ SỐ  |   |
| XÁC THỰC BẰ | NG TIN NHẢN SMS |   |

Tại màn hình các phương thức xác thực, nhấn [ Xác thực bằng USB ký số], các bước Quy trình thực hiện tiếp theo giống bước "Đặng ký bằng USB ký số"

Thêm phương thức xác thực bằng Sim ký số

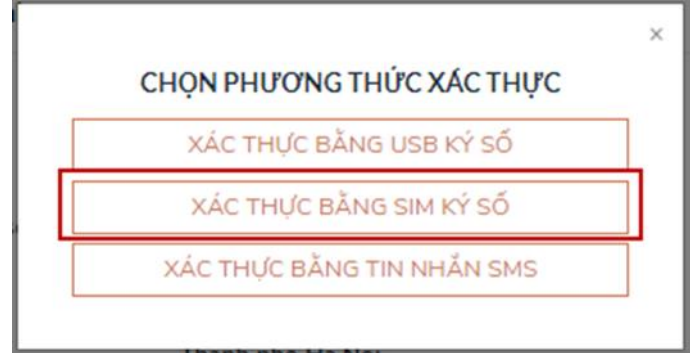

Tại màn hình các phương thức xác thực, nhấn [ Xác thực bằng Sim ký số], các bước Quy trình thực hiện tiếp theo giống bước "Đăng ký bằng Sim ký số"

Thêm phương thức xác thực bằng SĐT tin nhắn SMS

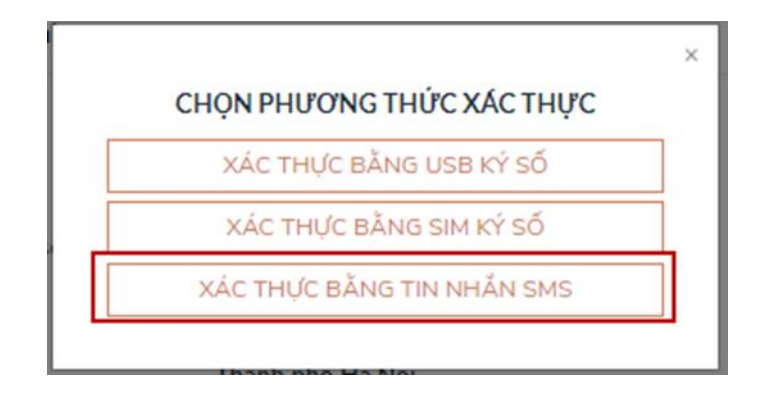

Tại màn hình các phương thức xác thực, nhấn [Xác thực bằng tin nhắn SMS], sau đó nhập số điện thoại muốn thêm

| Î                     | Nhận số điện thoại              | × |
|-----------------------|---------------------------------|---|
|                       | range so arçin tribûr           |   |
| S1                    | Đăng ký                         |   |
| Nhận OTP để hoàn thà  | nh thâm số điện thoại vác thực  |   |
| Ninap OTP de noan tha | ini them so then thoại xác thực | _ |

| -<br>Mã xác thực đã được gửi qua SĐT: 082** | **08 |
|---------------------------------------------|------|
|                                             | 00   |
| Kiểm tra điện thoại để nhận mã OTP!         | ×    |
| Bạn chưa nhận được mã? Gửi lại OTP          |      |

b) Đổi mật khẩu

| Các phư | rong thức xác thực                                          | 🕂 Thêm mới |  |
|---------|-------------------------------------------------------------|------------|--|
| •       | Xác thực bằng mật khẩu, tin nhắn SMS                        | ii ii      |  |
|         | Xác thực bằng mật khẩu                                      | 🥒 Sửa      |  |
|         | Vác thực hằng tin nhấn SMC                                  |            |  |
|         | 0973876591 - Mặc định                                       | II Xoa     |  |
|         |                                                             |            |  |
|         | Xác thực bằng tin nhắn SMS<br>0828394088 - Đặt làm mặc định | 🖬 Xóa      |  |
|         |                                                             |            |  |
|         |                                                             |            |  |

Tại mục

"Xác thực bằng mật khẩu" của vùng "Các phương thức xác thực", người dùng nhấn "Sửa", hệ thống hiển thị màn hình nhập mật khẩu mới, người dùng nhập thông tin và n<u>hấn [Đổi mật khẩu] để hoàn tất</u> đổi mật khẩu.

| * Sử dụ  | ng 8 ký tự trở lên bao gồm chữ thường<br>chữ in hoa, số và ký tự đặc biệt. |
|----------|----------------------------------------------------------------------------|
| Т        | ài khoản: Đặng Thị Phương Anh                                              |
| Mật khắi | u hiện tại                                                                 |
| Mật kh   | ấu hiện tại                                                                |
| Mật khẩi | u mới                                                                      |
| Nhập n   | nật khẩu mới                                                               |
| Xác nhậi | n mật khẩu                                                                 |
| Nhập lạ  | ai mật khẩu                                                                |
|          | ρόιμλτγμάμ                                                                 |

Văn phòng